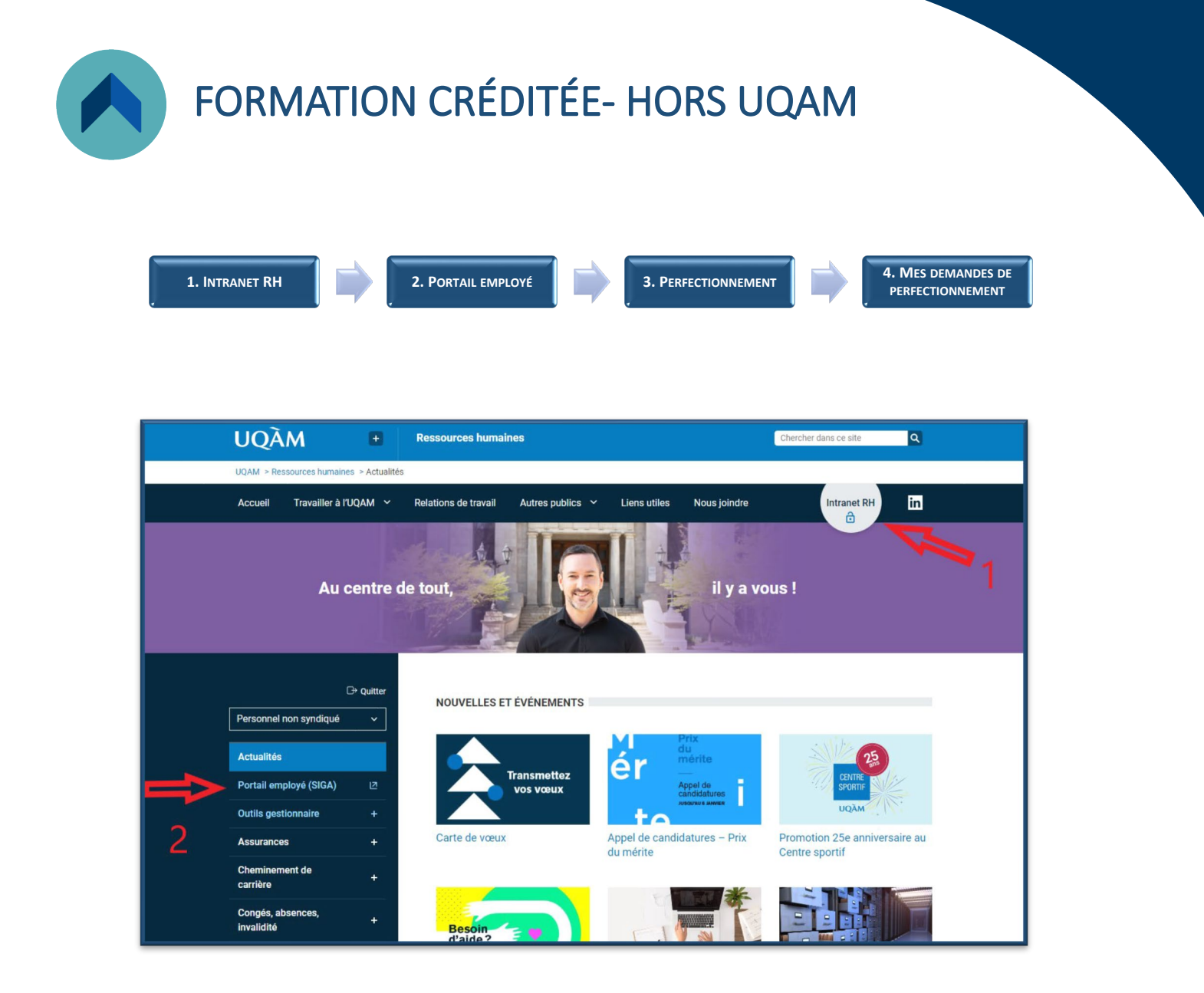

| UQÀM Portail employé                                                                                                    |                                                               |         |            |             |
|----------------------------------------------------------------------------------------------------|---------------------------------------------------------------|---------|------------|-------------|
| <ul> <li>Mes infos personnelles</li> <li>Avis</li> <li>Relevés de paie</li> <li>Mon suivi de temps</li> <li>Mon temps</li> <li>Soldes de banque</li> <li>Mes contrats et demandes de bourses</li> <li>Feuillets fiscaux</li> <li>Réclamation de dérance</li> <li>Perfectionnement</li> </ul> | Relevés de paie (8)<br>2023-04-13<br>2023-03-30<br>2023-03-16 | Accueil | Impression | Déconnexion |

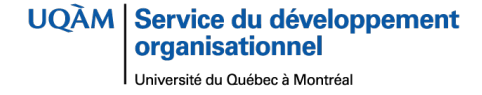

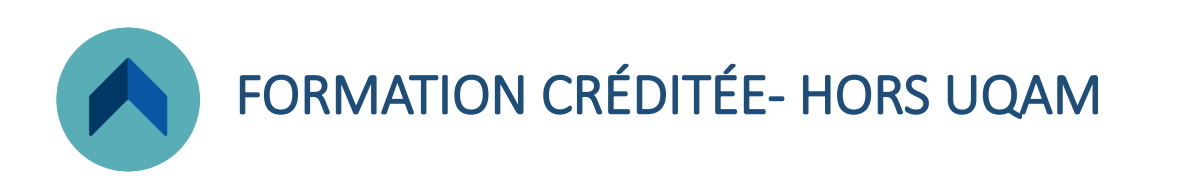

| UQÀM                          |   |
|-------------------------------|---|
| cueil                         |   |
| Portail Employé RD - S2       | ^ |
| éclamation des dépenses       | ~ |
| Perfectionnement              | ^ |
| Offres de perfectionnement    |   |
| Mes inscriptions              | ~ |
| es demandes de formation 🚄    | 4 |
| Perfectionnement Autre        | ~ |
| Liens externes                | ^ |
| ocumentation de l'utilisateur |   |

- 4 Cliquer sur : MES DEMANDES DE FORMATION
- 5 CRÉER UNE NOUVELLE DEMANDE

| ■ UQÀM                                                                                                |   |                                                                                                    |
|----------------------------------------------------------------------------------------------------|---|----------------------------------------------------------------------------------------------------|
| Accueil                                                                                               |   | Demande de formation                                                                                                    |
| Portail Employé RD - S2                                                                               | ^ |                                                                                                    |
| Réclamation des dépenses                                                                              | ~ | MESTEMANDES                                                                                                    |
| Perfectionnement                                                                                      | ^ | Demande de formation                                                                                                    |
| Offres de perfectionnement<br>Mes inscriptions<br>Mes demandes de formation<br>Perfectionnement Autre | * | Type d'activité*     Description de l'activité       Description de l'activité     Description de l'activité       AAAA-MIN-J.J     E       Nombre d'heures     Commentaire |
| Perfectionnement                                                                                      |   | Pièces jointes                                                                                                    |

6- CHOISIR LE TYPE D'ACTIVITÉ : Cours crédité externe

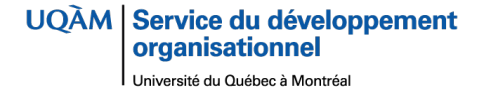

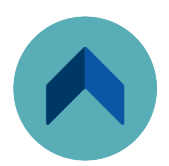

## FORMATION CRÉDITÉE- HORS UQAM

|                                                                                                    | Demande de formation                                                                                                    |                                                                                                    |
|----------------------------------------------------------------------------------------------------|----------------------------------------------------------------------------------------------------|----------------------------------------------------------------------------------------------------|
|                                                                                                    |                                                                                                    | MES DEMANDES                                                                                                    |
| Demande de formation                                                                                                    |                                                                                                    | : ^                                                                                                    |
| La personne salariée admissible a la res<br>et le paiement des droits de scolarité et<br>modalités et les frais admissibles au ren<br>humaines à l'adresse suivante: perfectio<br>targete: _blank'> <b><font "#00800<br="" colore:="">établissement autre que l'UQAM</font></b> | iponsabilité de respecter les règles de l'institution d'enseignement conc<br>de consulter le Guide sur le perfectionnement des employés syndiqués<br>mboursement. Pour tout renseignement supplémentaire, communiquez<br>nnement.srh@uqam.ca. <a href="https://rh.uqam.ca/directivesexterne&lt;br&gt;)0">Directives pour remplir votre demande de remboursement pour une<br/></a> | cernant l'inscription aux cours<br>s SEUQAM concernant les<br>: avec le Service des ressources<br>crediterembourse/"<br>e activité créditée dans un |
| Type d'activité *<br>SEUQAM - Cours crédité externe                                                                                                    | Description de l'activité     Certificat histoire                                                                                                    |                                                                                                    |
| Date de début*<br>2023-01-09                                                                                                    | Date de fin *<br>2023-04-30                                                                                                    |                                                                                                    |
| Namber discuss                                                                                                    | Institution<br>ILDEM - Université de Montréal                                                                                                    |                                                                                                    |
| Nombre d neures                                                                                                    | G-DEW - Oniversite de Montrear + institution a                                                                                                    | utre                                                                                                    |
| Certificat Histoire                                                                                                    |                                                                                                    |                                                                                                    |
|                                                                                                    | Faire glisser le fichier pour le joindre (ou cliquer ici)                                                                                                    |                                                                                                    |
| l                                                                                                    | Aucun enregistrement correspondant à afficher                                                                                                    | $\underline{\mathbb{N}}$                                                                                                    |
|                                                                                                    |                                                                                                    |                                                                                                    |
| Exonération/Scolarité                                                                                                    |                                                                                                    |                                                                                                    |
| Exonération/Scolarité<br>Session<br>Hiver                                                                                                    | Čycle<br>▼ 1 - 1er cycle universitaire ▼ ✔ Program                                                                                                    | ENREGISTRER                                                                                                    |
| Exonération/Scolarité Session Hiver Études libres De                                                                                                    | Cycle<br>▼ 1 - 1er cycle universitaire ▼ ✓ Program<br>scription du programme<br>0 / 200                                                                                                    | mme                                                                                                    |
| Exonération/Scolarité Session Hiver Études libres Der Activités crédités                                                                                                    | Cycle<br>▼ 1 - 1er cycle universitaire                                                                                                    | mme                                                                                                    |

Remplir les champs encadrés en bleu et ENREGISTRER

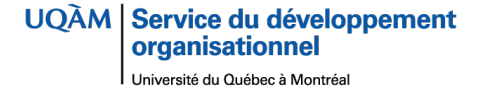

## FORMATION CRÉDITÉE- HORS UQAM

| A Brouillon<br>2023-04-26 15:43                                                                       |              | CHOISIR LA PROCHAINE AC |
|----------------------------------------------------------------------------------------------------|--------------|-------------------------|
| Toutes les colonnes                                                                                   | Q            |                         |
| 0001 - Frais de scolarité                                                                             | <u> </u>     |                         |
| 0010 - Frais de service aux étudiants<br>0015 - Frais généraux<br>0020 - Frais technologiques         |              | ▼ Programme             |
| 0025 - Frais associés aux activités sportives<br>0150 - Montant accordé                               |              | 0 / 200                 |
| 0400 - Rapport de dépenses reçu<br>M 0403 - Voir - Rapport de dépenses transmis aux Sen<br>financiers | vices        | २ : <b>7</b> ⊕          |
| 0406 - Rapport de dépenses transmis aux Services l                                                    | financiers 🗸 |                         |
| 8 Type de dépense *<br>Ce champ ne peut être laissé vide.<br>Commentaire                              | ▼ Mo         | ontant demandé *        |

7 – Cliquer sur : nouveau \, 🚯

8 - Choisir le TYPE DE DÉPENSE et indiquer le montant demandé ENREGISTRER si aucune autre dépense n'est prévue ou ENREGISTRER ET SUIVANT pour ajouter une autre dépense.

|                                                                    | Demande de formation |                           |
|--------------------------------------------------------------------|----------------------|---------------------------|
| A Brouilion 2023-04-18 14.08                                       |                      | CHOISIR LA PROCHAINE ACTI |
|                                                                    |                      | MES DEM                   |
| Demande de formation                                               |                      | :                         |
| TRANSMETTRE<br>Transmission au RH                                  | •                    |                           |
| Vous pouvez aussi<br>ANNULER<br>Action permettant d'annuler sa dem | ande                 | Institution autre         |
|                                                                    | FERMER               | 36 / 4                    |
|                                                                    |                      |                           |

CHOISIR LA PROCHAINE ACTION :

**TRANSMETTRE AU RH** si vous souhaitez transmettre votre demande de perfectionnement crédité externe au SDO.

ANNULER, si vous souhaitez annuler la demande.

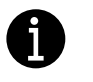